# **WiFi Phone**

## Quick User Guide

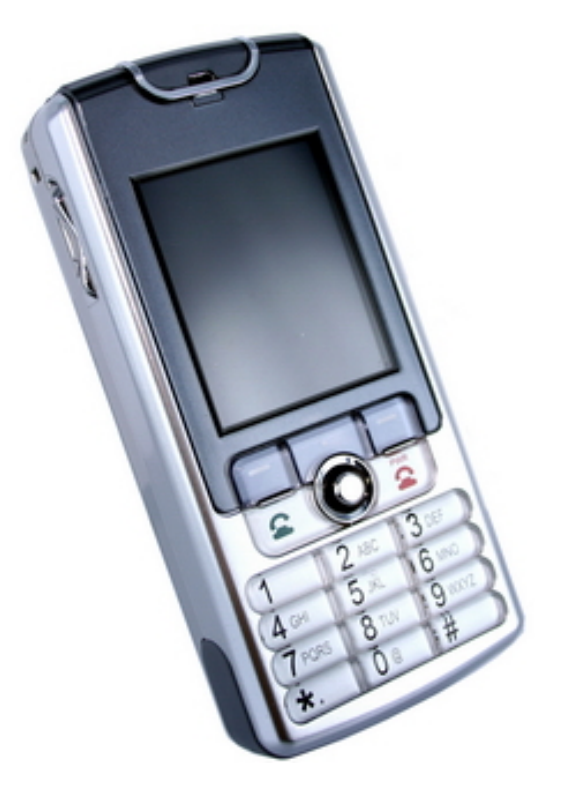

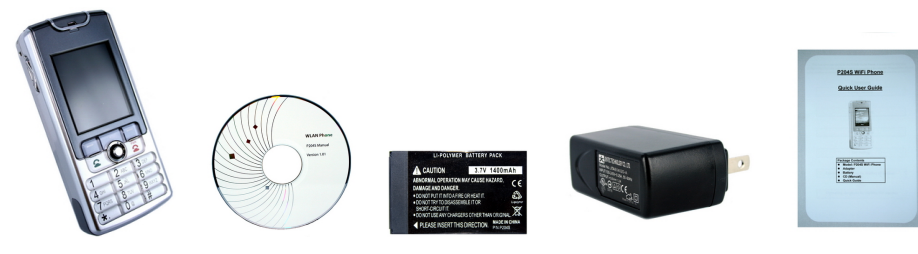

<Package Contents>

The quick user guide for the **WLAN** Phone is intended to help user to configure the WiFi Phone and have it ready to run within a few minutes. Please follow the following quick installation procedures.

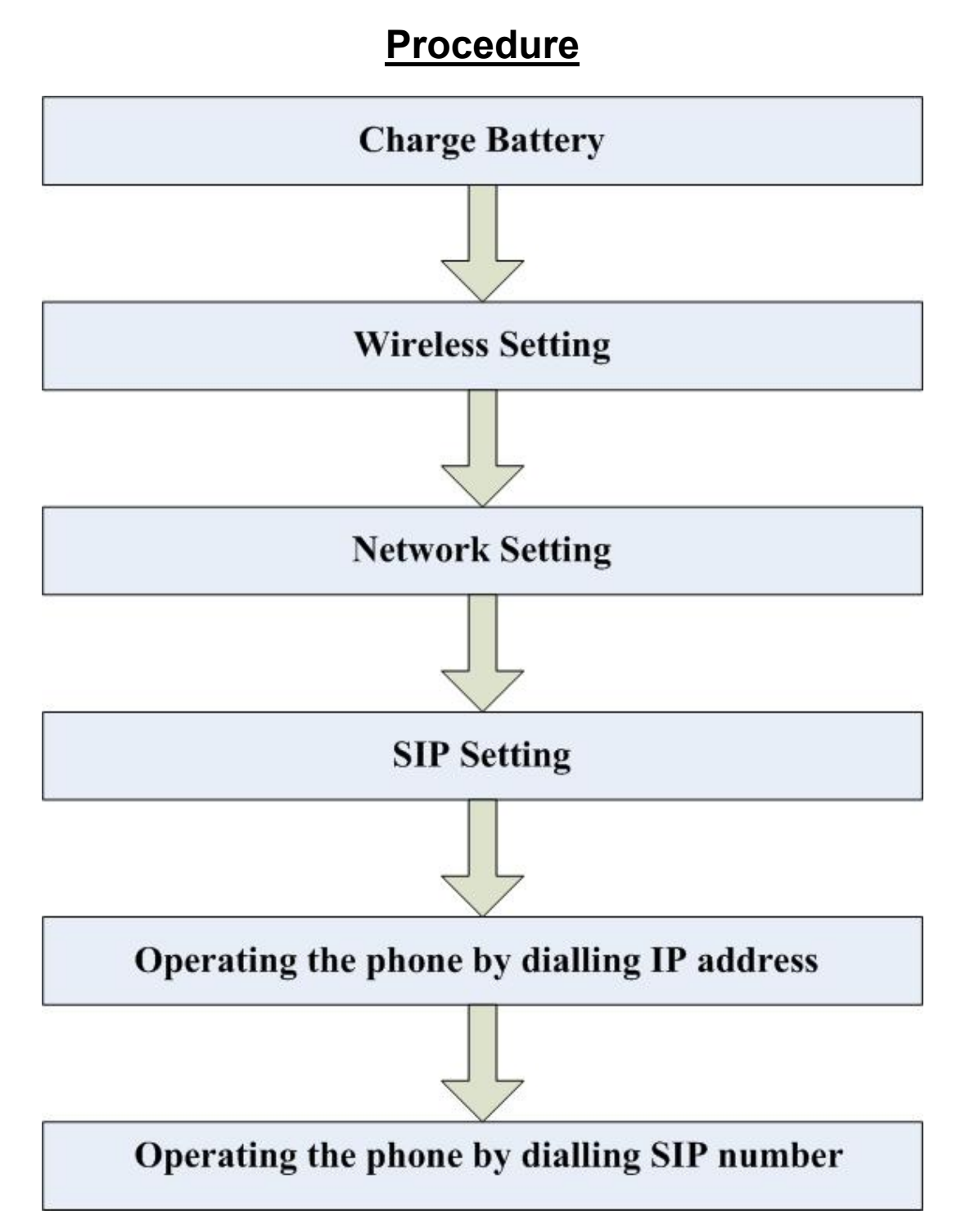

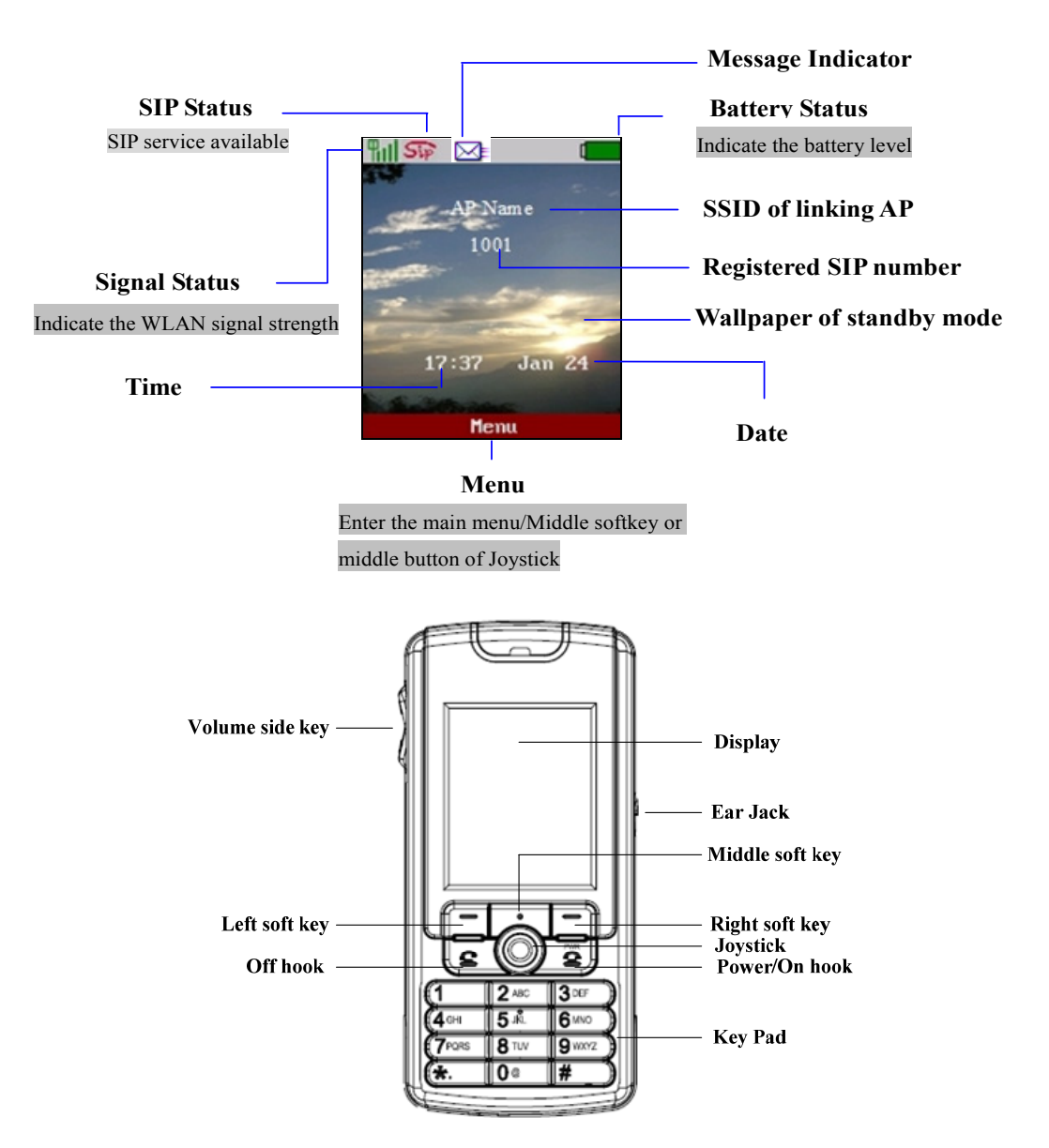

#### **Key Pad Define**

|       | Text Mode    |               |              | Text Mode     |               |
|-------|--------------|---------------|--------------|---------------|---------------|
| Key   | Normal (ABC) | Numeric (0-9) | Key          | Normal (ABC)  | Numeric (0-9) |
| 1     |              | 1             | (7PQRS       | pqrsPQRS      | 7             |
| 2 ABC | abcABC       | 2             | <b>8</b> TUV | tuvTUV        | 8             |
| 3 DEF | defDEF       | 3             | 9 wxyz       | wxyzWXYZ      | 9             |
| 4 сні | ghiGHI       | 4             | 0@           | @ *#()%&+/\$, | 0             |
| 5 JKL | jkIJKL       | 5             | *.           | *             |               |
| 6 MNO | mnoMNO       | 6             | #            |               | #             |

#### Step 1: Fit the battery

Remove the battery cover and insert the battery then put the cover back to the **WiFi** phone.

### Step 2: Charge the battery

The battery must be fitted in the phone before you connect to the adapter. **Start to charge the phone at least 8 hours in first time use.** About  $4 \sim 5$  hours charging after the first time usage.

#### Step 3: Power on the phone

To turn the phone on, "press" and "hold" in the "**On hook**" key I for few seconds.

#### Step 4: Enter the main menu

Enter the main menu by pressing middle button of soft key or central of joystick. After user gets in the default selection will be "**Settings**", press the left soft key **<Select**>.

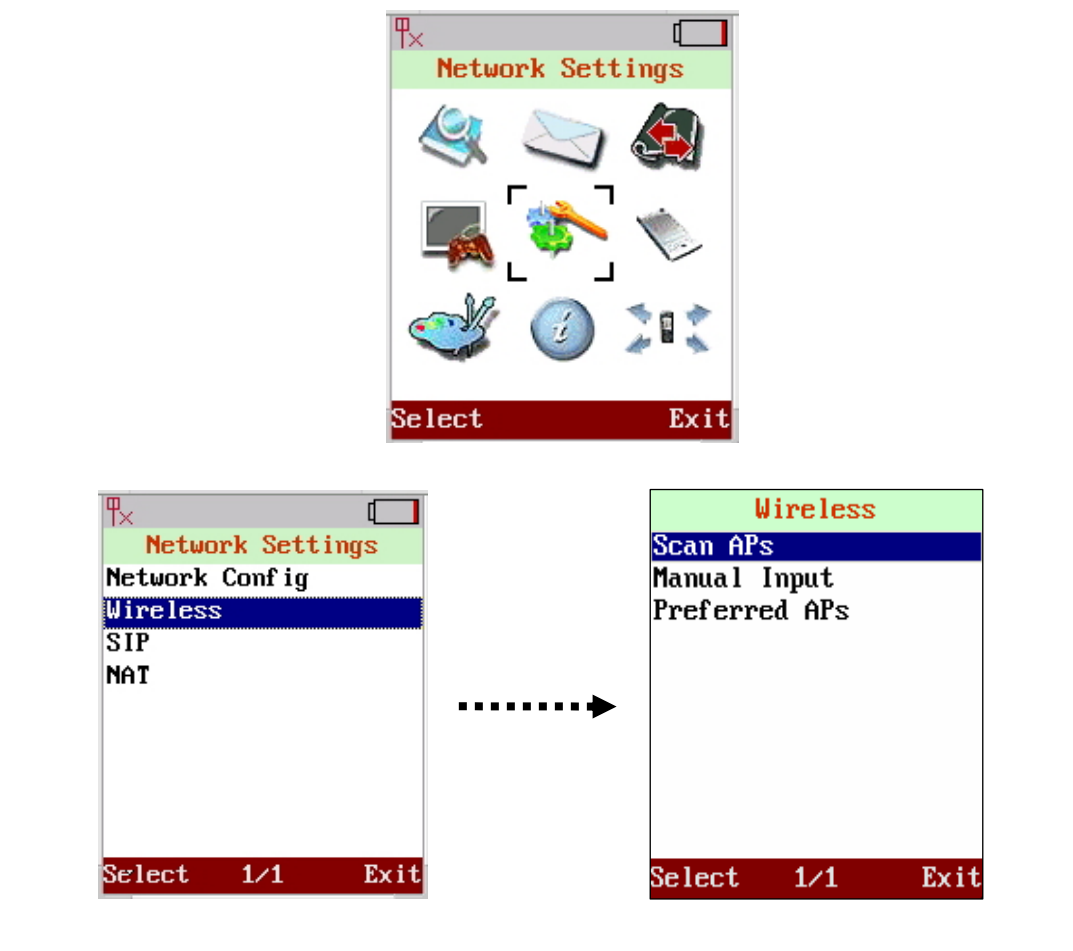

#### Step 6: Scan APs

Move the highlight bar to **Scan APs** and press the left soft key<**Select**> to scan available APs. It will list all the **ESSID** names of available **APs** or show "**No AP found**" message after scanning.

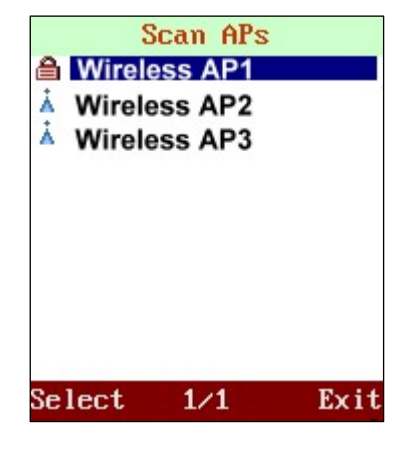

#### Step 7: Setup Preferred AP

Move the highlight bar to the AP user wants to link and press the left soft key **<Select>**. It will pops-up a small window that lists **Information Set as Preferred AP** and **Connect now** items. Select **"Set as preferred AP"** then setup **"ESSID"**, "Security" of this preferred AP. Press the left soft key **<Ok>** to store the settings.

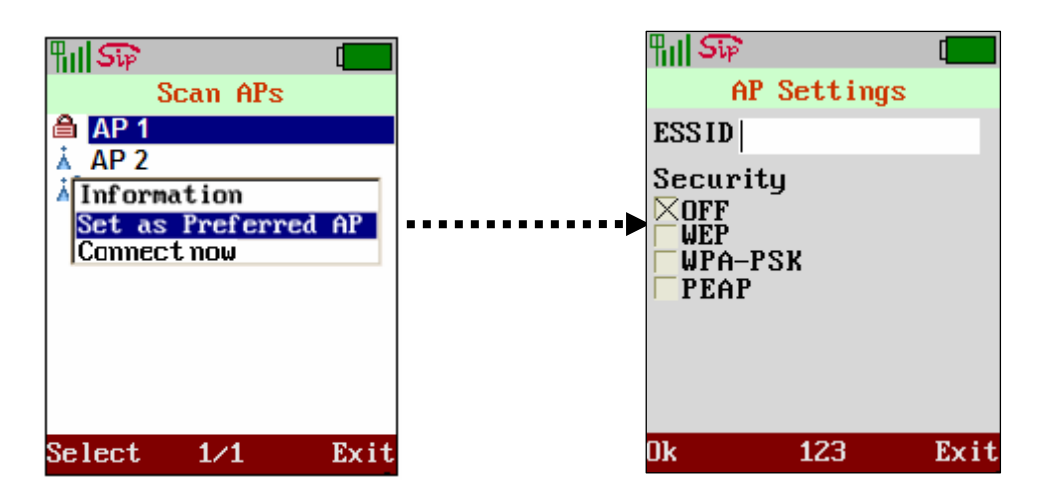

#### Step 8: Enable DHCP function

Move the highlight bar to **Network** and press the left soft key **<Select>** to enter this Network Setting menu. This page provides **2 items** there are **IP & DNS** Setting.

Move the highlight bar to **IP** and press the left soft key **Select**> to enter this IP Setting menu. User can select either **DHCP** or **Static IP**. The default network setting is **DHCP** enable.

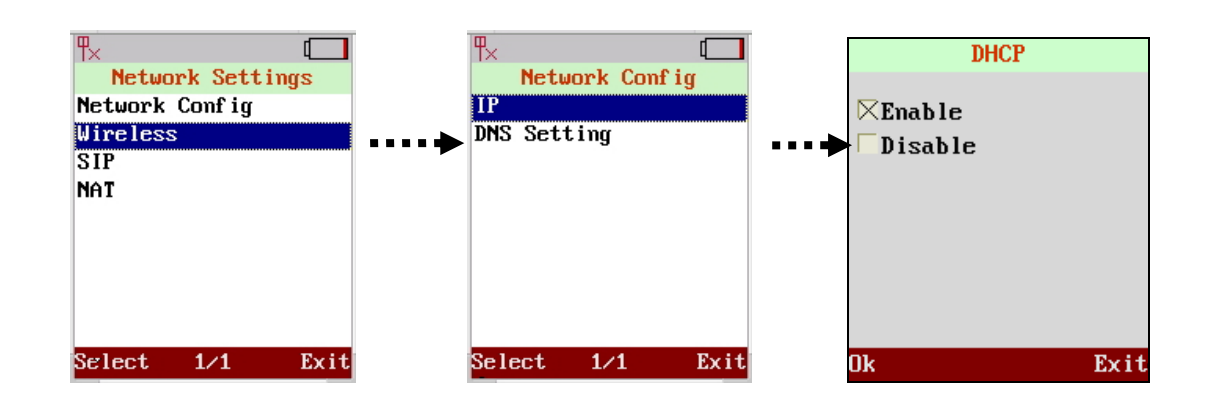

#### Step 9: SIP Account Setting

Move the highlight bar to **SIP** and press the left soft key <**Select**> to enter this **SIP Setting** menu. This page provides 4 items; (**SIP Account, SIP Server, and Outbound Proxy & Phone port.**)

Move the highlight bar to **SIP account** and press the left soft key **<Select>** to enter this **SIP account** menu. Move cursor into the field of "**Display Name**", "**User Name**", "**Authentication ID**" and "**Authentication PWD**" for inputting data. Also user may input alphabetically by pressing middle soft key to switch. Press the left soft key **<OK>** to store the settings.

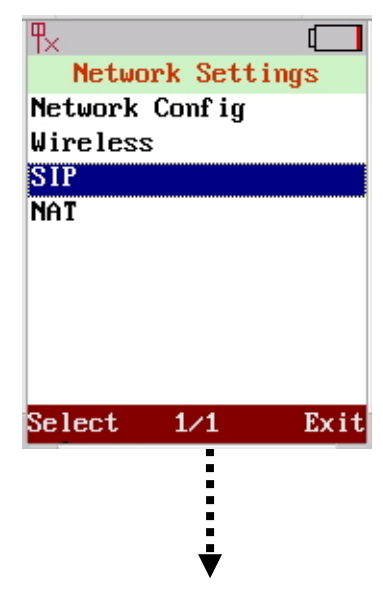

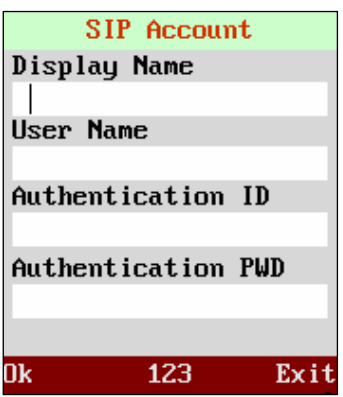

#### Step 10: SIP Server Setting

Move the highlight bar to **SIP Server** and press the left soft key **<Select>** to enter this SIP Server Menu. Move cursor into the field to **"Registrar Server"**, **"Registrar Port"** and **"Expire time"**, for inputting data. Press the left Soft key **<Ok>** to store the settings.

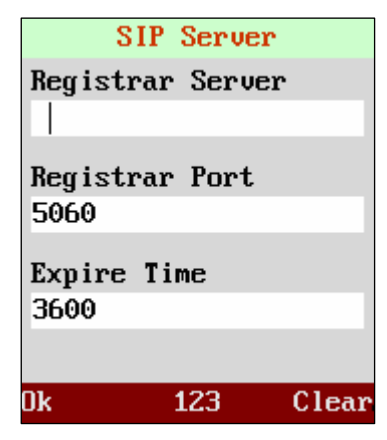

#### Step11: Outbound Proxy Setting

Move the highlight bar to **Outbound Proxy** and Press the left soft key **<Select>** to enter this **Outbound proxy** menu. Move cursor into the **"Proxy Server"** and **"Proxy Port"**, for Inputting data. Press the left soft key **<Ok>** to Store the settings.

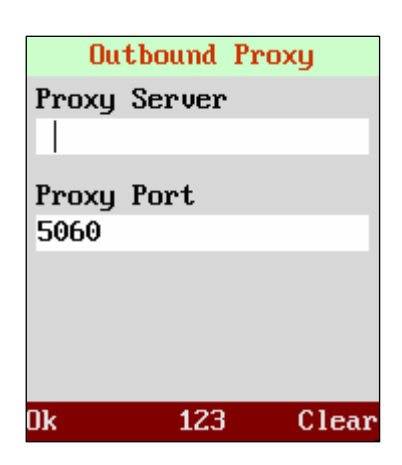

#### Step 12: Phone Port Setting

Move the highlight bar to "**Phone Port**" and Press the left soft key **<Select>** to enter this Phone Port menu. Move cursor into the field of "**Phone Port**" for inputting data. Press the left Soft key **<Ok>** to store the settings.

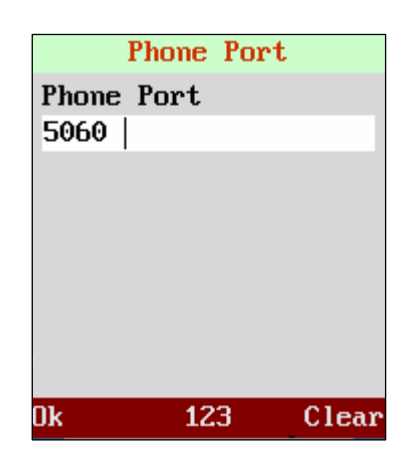

#### Step 13: Dialing IP Address

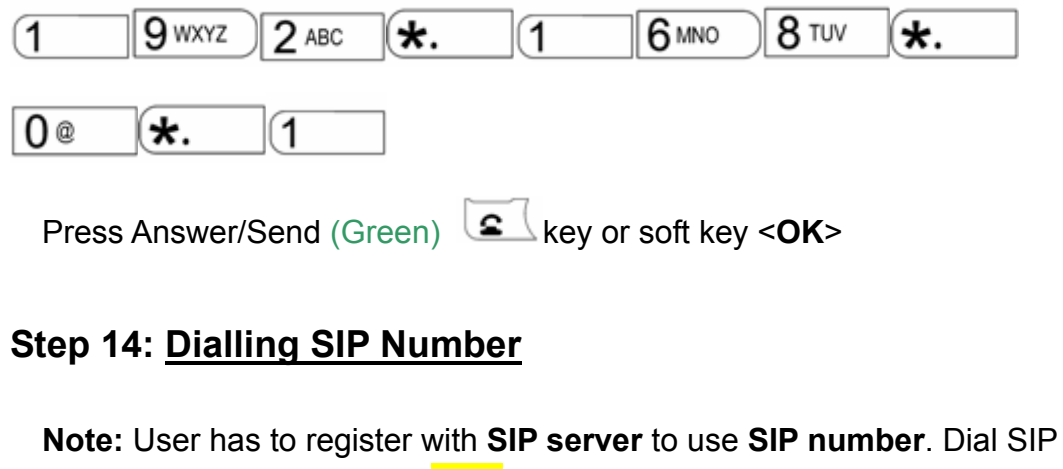

number. For example: dialing 1866

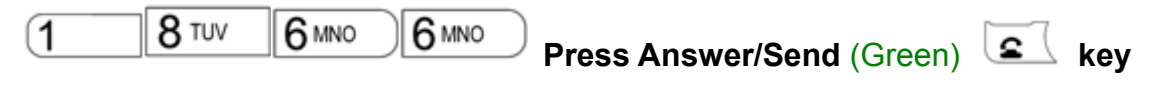

or soft key <OK>

#### Step 15: <u>Answering a Phone Call</u>

When phone rings, Press Answer/Send (Green) key or soft key

<Answer> to begin conversation. Note: The Power/End (Red) key may be used to reject a call.

| QUESTION                 |    | RECOMMENDED ACTION                                        |  |  |  |
|--------------------------|----|-----------------------------------------------------------|--|--|--|
|                          | 1. | Check if there is any available AP.                       |  |  |  |
| There are no signal      | 2. | Check if AP is setting correctly.                         |  |  |  |
|                          |    | Check if AP settings (SSID, WEP and key) of WLAN          |  |  |  |
|                          | F  | phone are correct.                                        |  |  |  |
| Nothing is displayed on  | 1. | Check if battery is running out of power.                 |  |  |  |
| the LCD screen           |    |                                                           |  |  |  |
|                          | 1. | WLAN Phone automatically updates firmware when it         |  |  |  |
| How to update Firmware?  |    | powers up (while connected to the internet) if            |  |  |  |
|                          |    | auto-provisioning is available.                           |  |  |  |
|                          | 1. | Check Registrar Server Domain Name/IP address and         |  |  |  |
|                          |    | Outbound Proxy Domain Name/IP Address (under SIP          |  |  |  |
|                          |    | Settings in Configuration Menu). Make sure you have the   |  |  |  |
|                          |    | right Name or IP Address.                                 |  |  |  |
|                          | 2. | Check the LCD display on user's phone to see if there is  |  |  |  |
|                          |    | a name or number displayed on the screen. If the name     |  |  |  |
| Why can't I dial my      |    | or number is not displayed, use a web browser and         |  |  |  |
| friend's SIP number?     |    | access the configuration menu. Make sure that the         |  |  |  |
|                          |    | Registrar Server Domain Name/IP Address is correct.       |  |  |  |
|                          | 3. | Check the register status under SIP Account Settings in   |  |  |  |
|                          |    | the configuration menu (from web browser). If your status |  |  |  |
|                          |    | is unregistered, it means you do not have a SIP account.  |  |  |  |
|                          |    | Contact user SIP service provider to get an account.      |  |  |  |
|                          | 1. | User WLAN phone automatically detects for new             |  |  |  |
|                          |    | firmware when user switch on the power. If new version is |  |  |  |
| Why isn't my firmware    |    | available the phone will automatically update the         |  |  |  |
| updating?                |    | firmware.                                                 |  |  |  |
|                          | 2. | Check if auto-provisioning is available.                  |  |  |  |
|                          | 3. | Check with your supplier if firmware filename is correct. |  |  |  |
| Why do I get "Can't      | 1. | Make sure user exit setting mode (phonebook, menu,)       |  |  |  |
| Upgrade Now" screen      |    | before user click [Submit] in the configuration menu.     |  |  |  |
| when I click [Submit] in |    |                                                           |  |  |  |
| the configuration menu?  |    |                                                           |  |  |  |

2007/03/05